# การใช้งานระบบการเรียนการสอน Online มหาวิทยาลัยกรุงเทพ

#### Content

- Platform การเรียนของมหาวิทยาลัยกรุงเทพ
- การรับ Internet Account ของมหาวิทยาลัย
- •การดูตารางเรียนบนระบบ Study Plan
- การใช้งาน Platform สำหรับการเรียนการสอน
- คู่มือการใช้งานและข้อมูลติดต่อ

## Platform การเรียนของมหาวิทยาลัยกรุงเทพ

- มหาวิทยาลัยมีการใช้งาน Platform สำหรับการเรียนการสอน จำนวน 1
   Platform คือ
  - Microsoft Teams
    - Link: <u>https://teams.microsoft.com/</u>

## การรับ Internet Account ของมหาวิทยาลัย

• เข้าไปที่ <u>https://accountbumail.bu.ac.th/</u> และดำเนินการตามขั้นตอนดังรูป

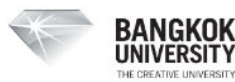

#### บริการลงทะเบียนชื่อบัญชีอินเทอร์เน็ตมหาวิทยาลัยกรุงเทพ

💄 รหัสนักศึกษา

🔒 หมายเลขบัตรประชาชนจำนวน 8 หลักสุดท้าย หรือหมายเลขหนังสือเดินทาง

Register

#### ขั้นตอนการลงทะเบียน

- ใช้รหัสนักศึกษาของท่าน เช่น นักศึกษารหัส 1650100011 และหมายเลขบัตรประชาชนจำนวน 8 หลักสุดท้ายของท่านในการลงทะเบียน เช่น 31006<u>12345678</u> = <u>12345678</u>
- เมื่อท่านกด Register แล้ว ระบบจะแจ้ง Username ของท่านเป็นชื่อของท่าน .(จุด) นามสกุล 4 ตัว อักษร เช่น payon.krai
- หลังจากลงทะเบียนเรียบร้อยแล้ว ท่านสามารถใช้งานอีเมลได้ที่ Gmail และ Google Workspace
   โดยกรอก Username ของท่าน แล้วตามด้วย @bumail.net จากนั้นให้กรอก Password ของท่าน

## การรับ Internet Account ของมหาวิทยาลัย

หลังจากลงทะเบียนเรียบร้อยแล้ว สามารถ Sign in ได้ที่ <u>www.google.com</u>
 โดยกรอก Username ตามด้วย @bumail.net และใส่ password ดังรูป

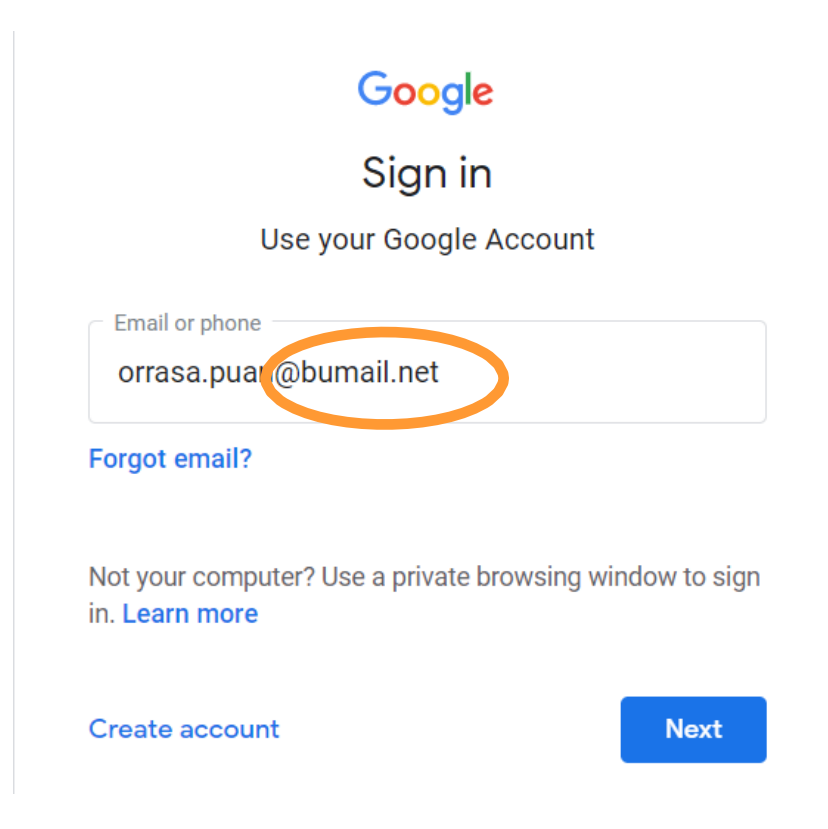

## ระบบ Study Plan

 เข้าไปที่หน้า <u>https://ursa.bu.ac.th/studyplan</u> และทำการ Log in โดยกรอก Username และใส่ password ดังรูป

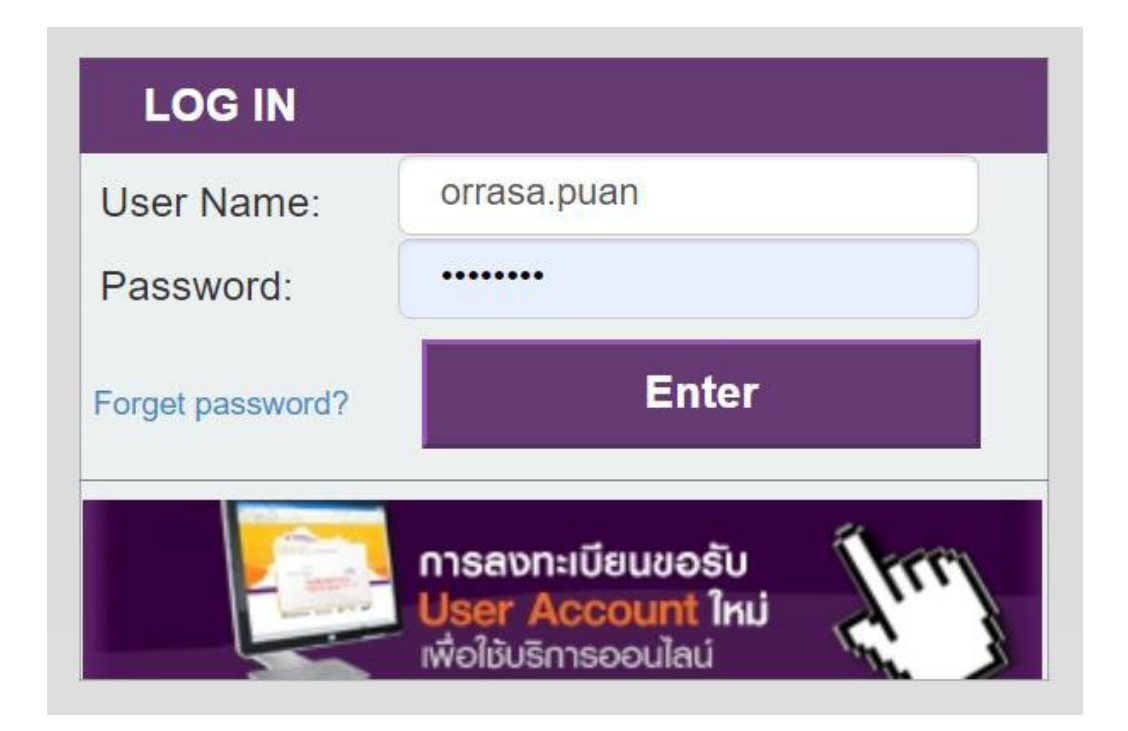

• เมื่อ Login เรียบร้อย จะพบหน้าต่าง ดังรูป

| lass Schedule 🗆    |                                                                |                                                           |                                                               |                                                   |       | Timeline Tab |
|--------------------|----------------------------------------------------------------|-----------------------------------------------------------|---------------------------------------------------------------|---------------------------------------------------|-------|--------------|
| Academic Year 2563 | ✓ Semester 1                                                   | ✓ Sub-Semeste                                             | r 2 🗸 View                                                    |                                                   |       |              |
|                    |                                                                | Academic Year                                             | 2563 (A.D. 2020) / Se                                         | mester 1 /2                                       |       |              |
| อาทิตย์            | จันทร์                                                         | อังคาร                                                    | щs                                                            | พฤหัสบดี                                          | ศุกร์ | เสาร์        |
| .00                |                                                                |                                                           |                                                               |                                                   |       |              |
|                    | MON 08.40-11.00                                                | TUE 08.40 - 11.00                                         | WED 08.40 - 11.00                                             | THU 08.40 - 12.10                                 |       |              |
| 1.00               | CBL212/ 2791<br>Intermediate Chinese<br>for Communication (for | CBL271/2792<br>Chinese Consumer<br>Insights (for BUCI 62) | CBL222/2791<br>Intermediate Chinese<br>Listening and Speaking | CGE007/ 2791<br>Art of Life (for BUCIC)<br>(LECT) |       |              |
| 0.00               | Room, A8406 / No. 8                                            | Room. A5M02 / No. 8                                       | Room, C6501 / No. 8                                           | 43                                                |       |              |
| 1.00               | -                                                              |                                                           |                                                               |                                                   |       |              |
| 2.00               |                                                                |                                                           |                                                               | <u></u>                                           |       |              |

 เลื่อนหน้าต่างลงไปด้านล่างจะพบ ตารางที่นำไปสู่การดูตารางเรียนของวิชาในแต่ละสัปดาห์ โดย การคลิกที่คำว่า Clicked ของแต่ละวิชา จะพบข้อมูลตารางเรียนดังรูปในหน้าถัดไป

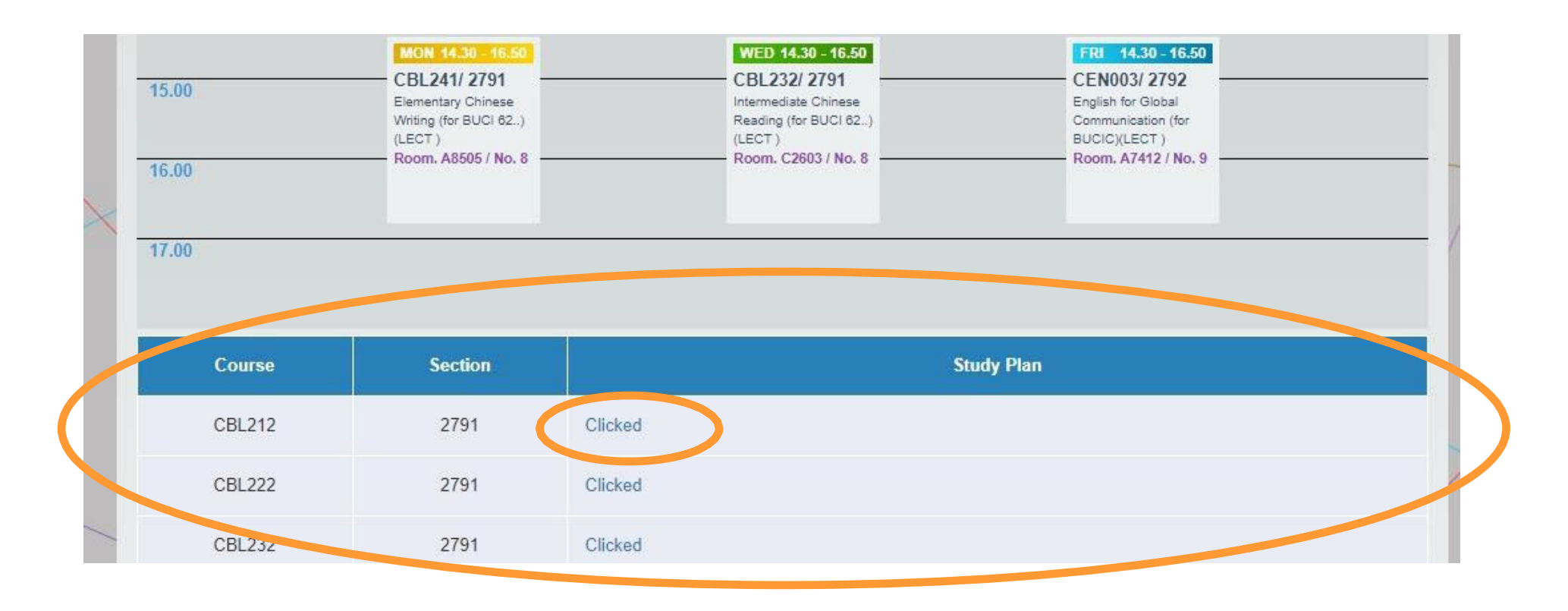

|                                  | D <b>K</b><br>TY<br>Isity                                                                           |                                                                    | JRSA                |
|----------------------------------|----------------------------------------------------------------------------------------------------|--------------------------------------------------------------------|---------------------|
|                                  | $\times$                                                                                            | UNIVERSITY RECORDS SYSTE                                           | EM ACCESS ONLINE    |
| 🔒<br>สำนักทะเบียน   e-Book       | Verification of Qualifications   มหาวิทยาลัยกรุงเทพ   อีเมล   การล                                  | Welcome, sasita.ratc   LOG OFF<br>เงทะเบียน   Degree Plan   Speexx | 利 Feedback 🛛 🖗 th 🗸 |
| Course : CBL2'<br>Section : 2791 | 12 (Intermediate Chinese for Communication (for                                                     | BUCI 62))                                                          |                     |
| No.                              |                                                                                                    | Study Plan                                                         |                     |
| 1                                | เรียนในห้องเรียน (In-class learning) (Monday 17 August 2020 /                                       | 08:40-11:00 / Room : A8406)                                        |                     |
| 2                                | เรียนในห้องเรียน (In-class learning) (Monday 24 August 2020 /                                       | 08:40-11:00 / Room : A8406)                                        |                     |
| 3                                | Active Learning กับโค้ช/ ผู้ช่วยสอน/ ผู้เชี่ยวชาญ (Active learning<br>August 2020 / 08:40-11:00)    | ) with coaches, teaching assistances and profes                    | sionals) (Monday 31 |
| 4                                | เรียนในห้องเรียน (In-class learning) (Monday 07 September 20                                        | 120 / 08:40-11:00 / Room : A8406)                                  |                     |
| 5                                | Active Learning กับโค้ช/ ผู้ช่วยสอน/ ผู้เชี่ยวชาญ (Active learning<br>September 2020 / 08:40-11:00) | ) with coaches, teaching assistances and profes                    | sionals) (Monday 14 |

## Microsoft Teams

### Microsoft Teams

เข้าไปที่ <u>https://teams.microsoft.com/</u>และทำการ Sign in โดยกรอก
 Username ตามด้วย @bu.ac.th และใส่ password ดังรูป

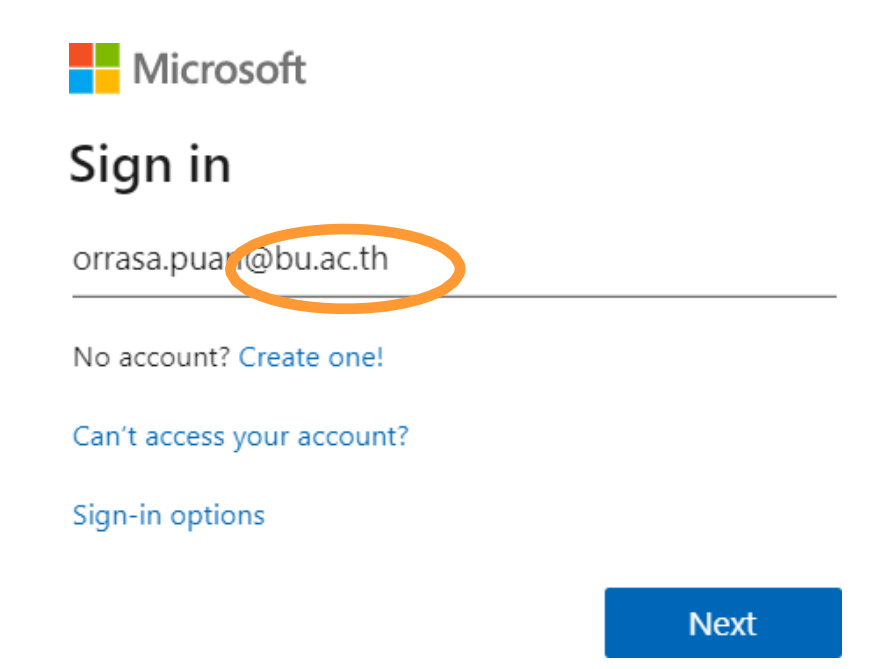

### Microsoft Teams

 เมื่อทำการ Sign in เรียบร้อยแล้ว นศ.จะเห็นรายวิชาที่นศ.ลงทะเบียนเรียน (หากไม่ เห็นรายวิชาให้กดที่ปุ่ม Teams) และคลิกที่วิชา

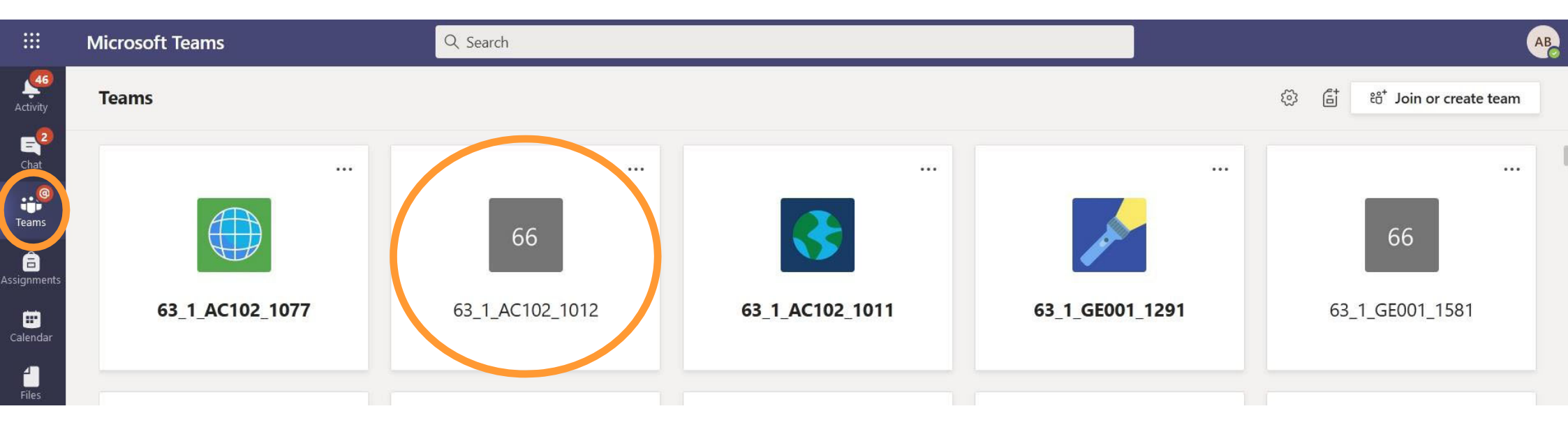

## Microsoft Teams

 จะพบหน้า Post ซึ่งเป็น หน้าจอที่อาจารย์ผู้สอนจะ โพสต์ลิงค์สำหรับเข้าสู่ ห้องเรียนออนไลน์ และ ประกาศต่าง ๆ ดังรูป

| < All teams           | 66 General Posts Files Class Notebook Assignments Grades +                                                                                                    |
|-----------------------|----------------------------------------------------------------------------------------------------|
| 66<br>63_1_AC102_1012 | WANARAT PROMSANGA 7/22/20 9:00 AM           กิจกรรมช่วงที่ 1:           มโนธุรกิจ ชวนคิดเรื่องกฎหมาย           • 1. ให้ถูกศาษาในกรุ่มชวยกินเลือกธุรกิจที่มีความสนใจจะจัดตั้ง (ช่อธุรกิจ สกษณะ<br>การประกอบอยกิจ)           • 2. ปกศักษาจะจัดตั้งธุรกิจกามข้อ 1 โดยระอมหนในรูปแบบโด และเพราะเหตุโตจัมเลือก                                                                                                    |
| General               | รูปแบบนี้ (สองเปรียบเทียบข้อดี ข้อเสีย และข้อสรุปร่าทำไม่จึงเสือกรูปแบบนี้ให้กับ<br>ธุรกิจ)<br>• 3. ธุรกิจที่จัดขั้งนี้เมิมิญหมาย หรือภาษีโดเข้ามาเกี่ยวข้องบ้าง (หาดวามรู้เพิ่มเติมได้)<br>• 4. <b>จัดท่า</b> PowerPoint และนำเสนงให้เพียนๆ ในกลุ่มใหญ่พังกลุมละไม่เกิน 3-5 นาที<br>• 5. ให้ดั่งชื่อ PowerPoint ตามชื่อกลุ่มป่อย เช่น กลุ่ม 1 กลุ่ม 2 เป็นตัน และนำสนั้น<br>M5 team หลังการนำเสนอ<br>• 6. ให้นึกศึกษาไส่ชื่อ นามสกุล จหัสนักศึกษา และ Section ของเพื่อนที่ร่วมทำงานใน<br>กลุ่ม ไว้ใน PowerPoint ที่น่าส่งต้าย |
|                       | กิจกรรม วันนี้นะคะ                                                                                                    |
|                       | ← Reply                                                                                                    |
|                       | KITTAYAPUN NIYOMMAK         7/22/20 9:16 AM           อีก4นาทีน้า         1000000000000000000000000000000000000                                                                                                    |
|                       | PITCHAPORN WONGNGERN 7/22/20 9:16 AM พื่ดะไม่ทันด่ะ ✓ Reply                                                                                                    |
|                       | NB         NAVAPAT BUSSARARUNGSI         7/22/20 9:57 AM           กลุ่ม 9 ขอชื่อทุกคนหน่อยย         1         1                                                                                                    |
|                       | F2 11 1                                                                                                    |

## Microsoft Teams

เมื่อคลิกที่ Files จะพบ
 คลังข้อมูลของวิชา
 อาจารย์ผู้สอนจะโพสต์
 เอกสารประกอบการสอน
 และเอกสารอื่น ๆ ให้แก่
 นักศึกษา

| General Posts Files Class Notebook Assignments Grades + |                        |                            |                                         |  |  |
|---------------------------------------------------------|------------------------|----------------------------|-----------------------------------------|--|--|
| New $\checkmark$                                        | T Upload ∨ © Copy link | $\downarrow$ Download + Ad | ld cloud storage 🛛 🕸 Open in SharePoint |  |  |
| eneral                                                  |                        |                            |                                         |  |  |
| Name                                                    | ~                      | Modified $\checkmark$      | Modified By $\checkmark$                |  |  |
| 🕺 เอกส                                                  | ารประกอบของคลาส        |                            | Asst. Prof.Kandawa                      |  |  |
| Prese                                                   | entation (1) 1.pptx    | July 21, 2020              | NAVAPAT BUSSAR                          |  |  |
| Prese                                                   | entation (1) 2.pptx    | July 21, 2020              | NAVAPAT BUSSAR                          |  |  |
| Prese                                                   | entation (1).pptx      | July 21, 2020              | NAVAPAT BUSSAR                          |  |  |
| Prese                                                   | entation1.pptx         | July 21, 2020              | CHANATNAN SATS                          |  |  |
| 😰 เอซีก                                                 | ลุ่มสิบ.pptx           | July 21, 2020              | JARAVEE TONKHOL                         |  |  |
| 🔒 กลุ่ม                                                 | 5.pdf                  | July 21, 2020              | SUNITA PHOEMJA                          |  |  |
| 환 กลุ่ม                                                 | 6.pptx                 | July 21, 2020              | ISARIYAPORN SAE                         |  |  |
| 🔒 กลุ่ม1                                                | s.1012.pdf             | July 21, 2020              | SUWICHAYA SEMA                          |  |  |
| 🔒 กลุ่ม1                                                | 1.pdf                  | August 3, 2020             | JIDAPA SUKHAVAS                         |  |  |
| 😰 กลุ่ม2                                                | 2.pptx                 | July 21, 2020              | PAWARAN KOETSA                          |  |  |
| 환 กลุ่ม2                                                | 222222.pptx            | August 3, 2020             | Jariya Chimmaka                         |  |  |

## คู่มือการใช้งานและข้อมูลติดต่อ

- นศ.สามารถดาวน์โหลดคู่มือการใช้งาน Platform ได้ที่ <u>http://faq.bu.ac.th/wordpress/student/</u>
- หากมีข้อสงสัยหรือปัญหาทางเทคนิค นศ.สามารถสอบถามได้ที่

Line@BU IT Support (Line ID : @snz0536j)

Scan QR Code ด้านล่าง

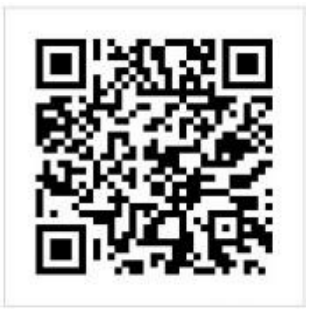